## Accessing Live-Online Training on LearnH2O

 $\triangle$ 

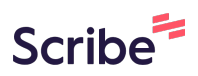

Alert! These steps can take a minute or two to complete. Please allow time before the class to complete these steps. These steps can be completed prior to the day of class.

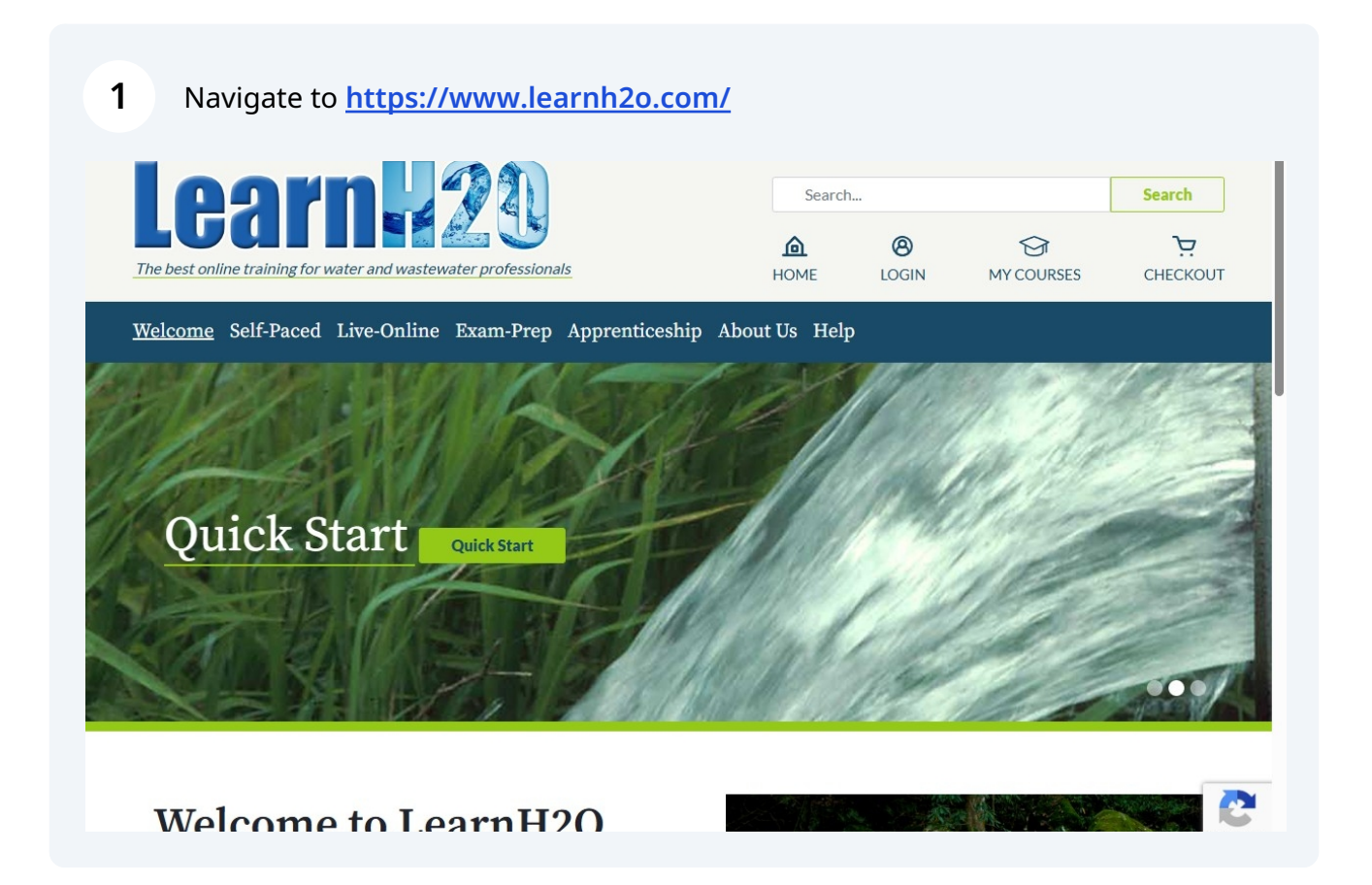

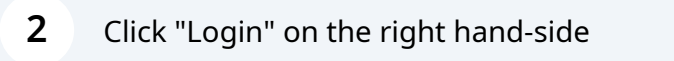

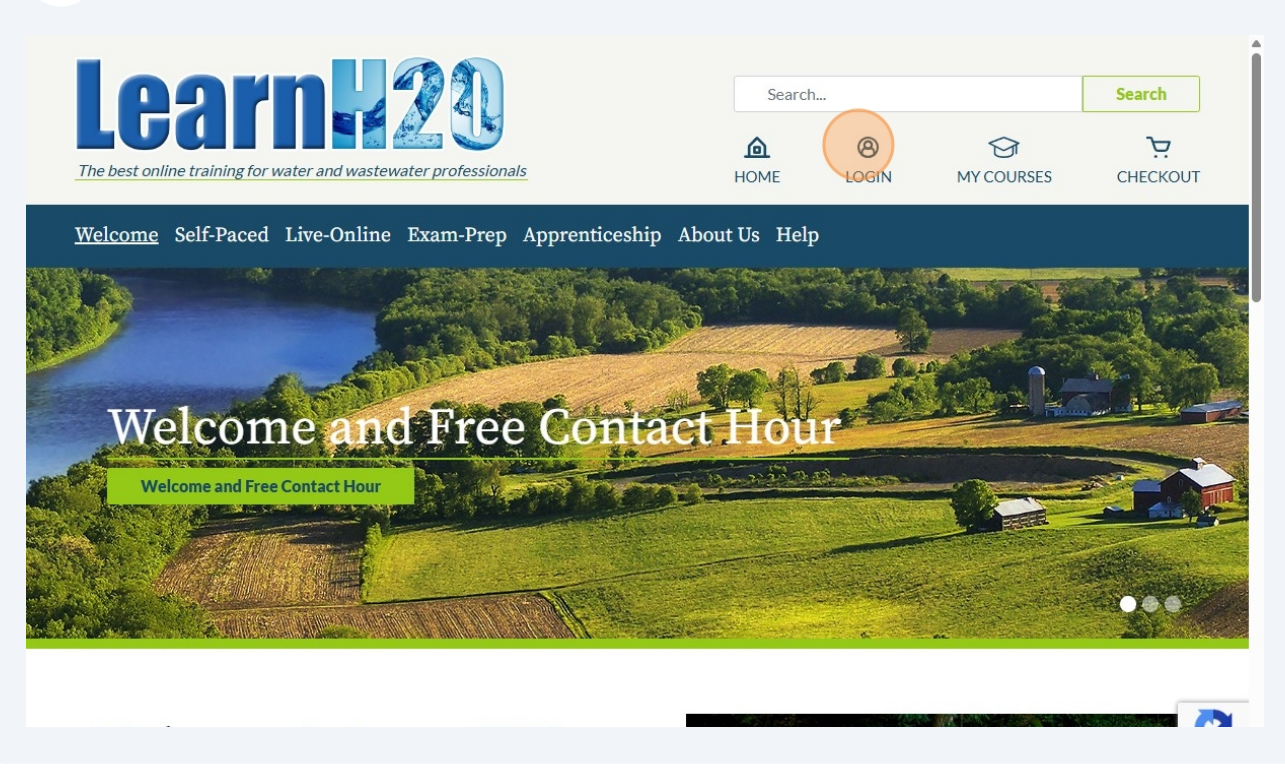

**3** Enter the Username and Password of the LearnH2O account used to register for the class. Then click "Log in"

If you have forgotten the password, use the "Lost Password" feature.

| Username or email address  | Username *                                     |
|----------------------------|------------------------------------------------|
| studentlogin               |                                                |
| Password *                 | Email address *                                |
| Log in Remember me         | Password *                                     |
| <u>Lost your password?</u> | Confirm Password *                             |
|                            | PA Rural Water Member eligible for discounts * |
|                            | ⊖ No                                           |

This is will take you to the "My Account" page. From here, you can find the Live Online course in multiple ways. We will review one option. Click "Live-Online"

| <b>Learns Description</b><br><i>The best online training for water and wastewater professionals</i><br>Welcome Self-Paced Live-Online Exam-Prep Apprenticeshi                                                                                                    | Search Search |  |  |  |
|----------------------------------------------------------------------------------------------------|---------------|--|--|--|
| <ul> <li>Dashboard</li> <li>Dashboard</li> <li>Orders</li> <li>Downloads</li> <li>From your account dashboard you can view your recent orders, manage your billing<br/>address, and edit your password and account details.</li> <li>Edit Account</li> <li>Courses</li> <li>Logout</li> </ul> |               |  |  |  |
|                                                                                                    |               |  |  |  |
| <b>5</b> Locate the training course you are looking to access. It is most likely the first course on the list. Click the course name or the button that says "Begin Class".                                                                                                    |               |  |  |  |
| <b>Learn The Dest online training for water and wastewater professionals</b>                                                                                                    | Search Search |  |  |  |
| Welcome Self-Paced <u>Live-Online</u> Exam-Prep Apprenticeship About Us Help                                                                                                    |               |  |  |  |

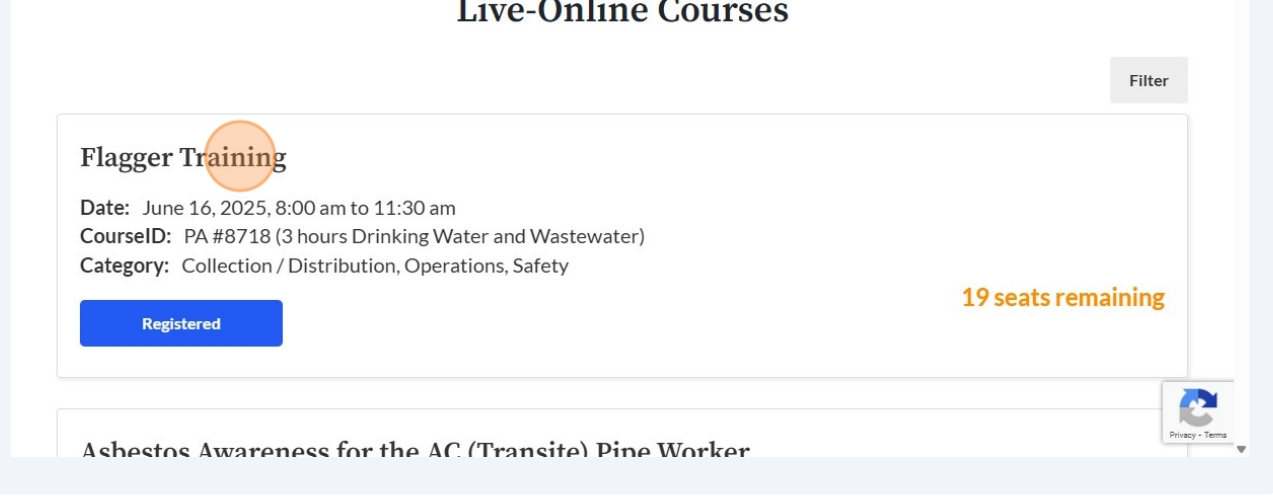

4

This is the Course Page. Note: this course is being used as an example. The course you are taking may appear slightly differently and will have a different date.

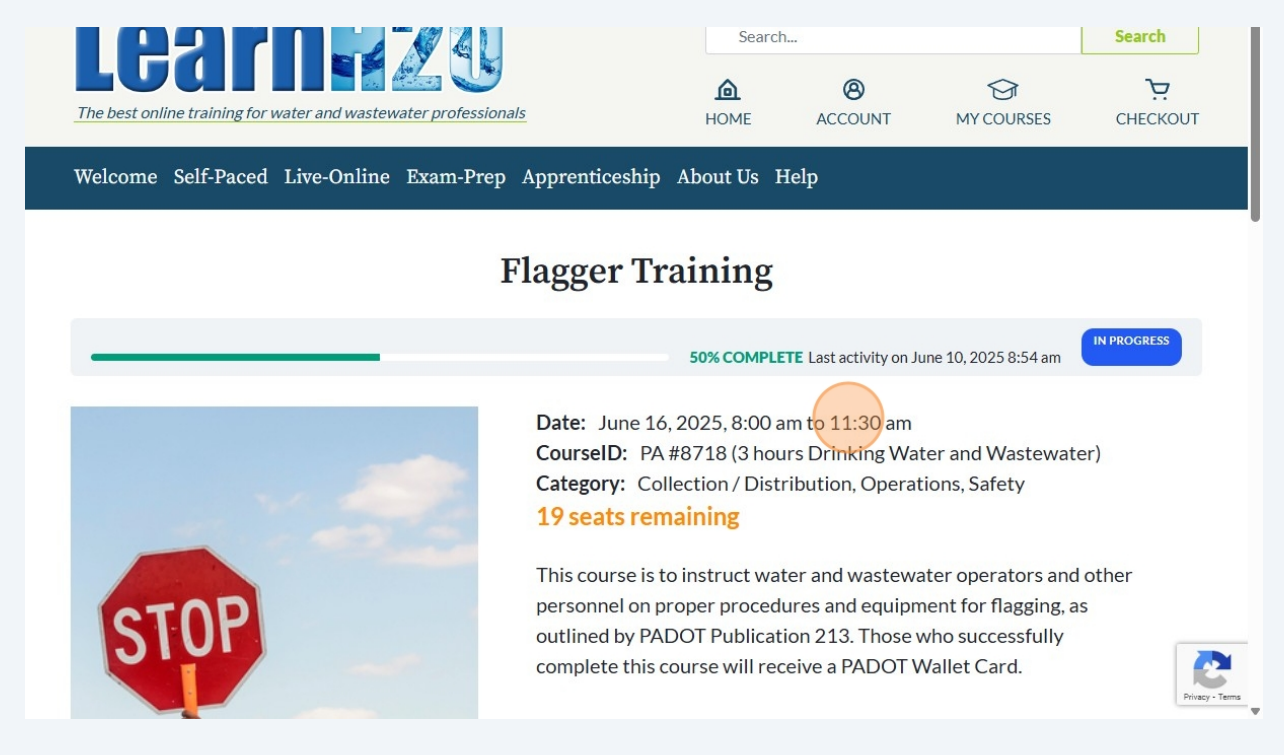

## 7 Scroll to the bottom of the page, and click on the first item listed under "Course Content."

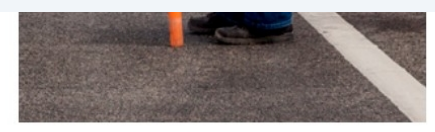

6

verify attendance and participation. This will involve typing into a device.

The staff and trainers of LearnH2O are dedicated to your success! If you have questions about the material presented, have technical difficulties, or need other assistance, we are here to help. Assistance is available by calling LearnH2O help at (800) 653-7792 or contacting a dedicated team member on our help page.

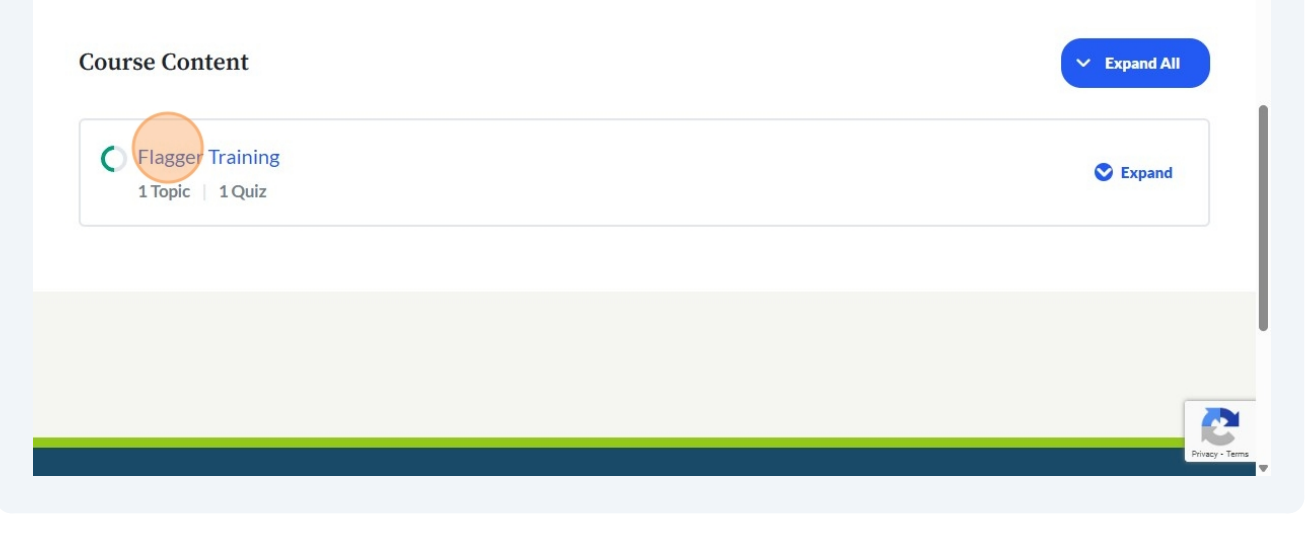

This is the first page of the course. Click the "Next Topic" button at the bottom of the page.

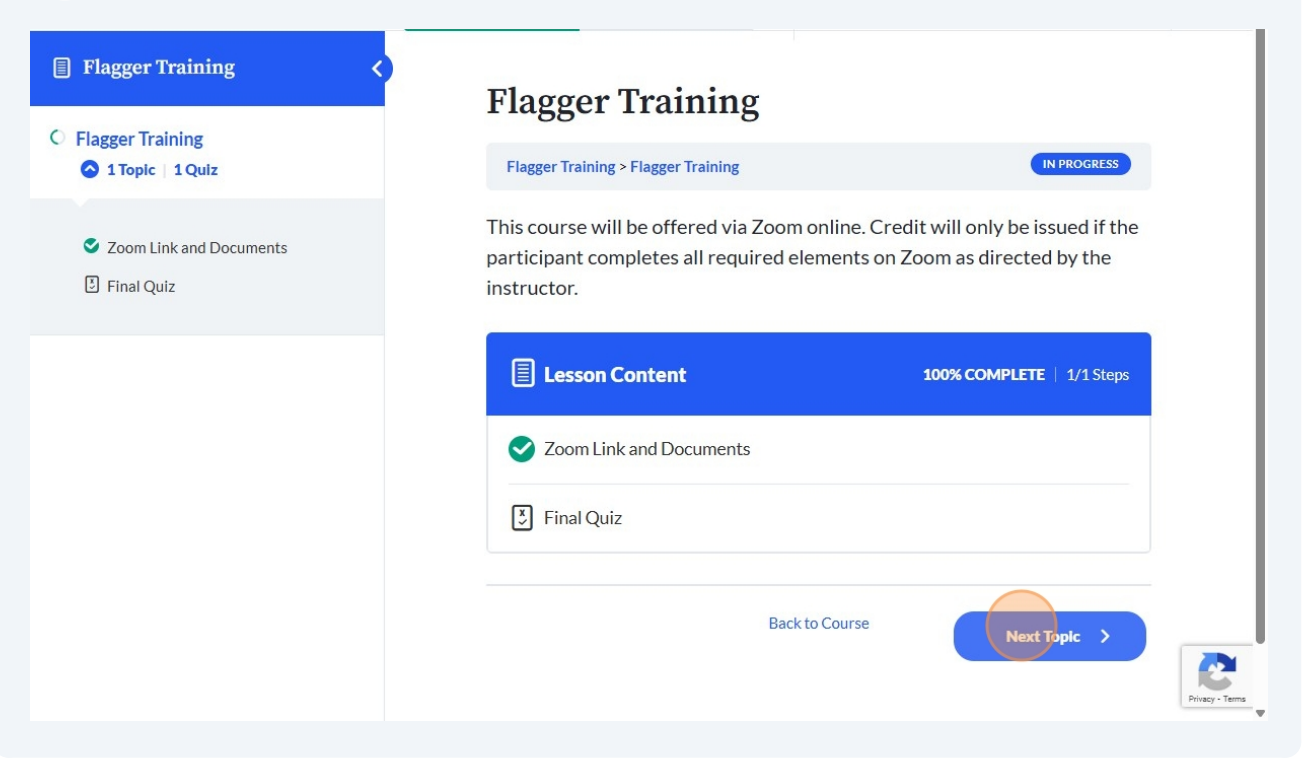

Click "Click Here to Access the Zoom Class" button. This page also has a student guide, and "Zoom Help Guide".

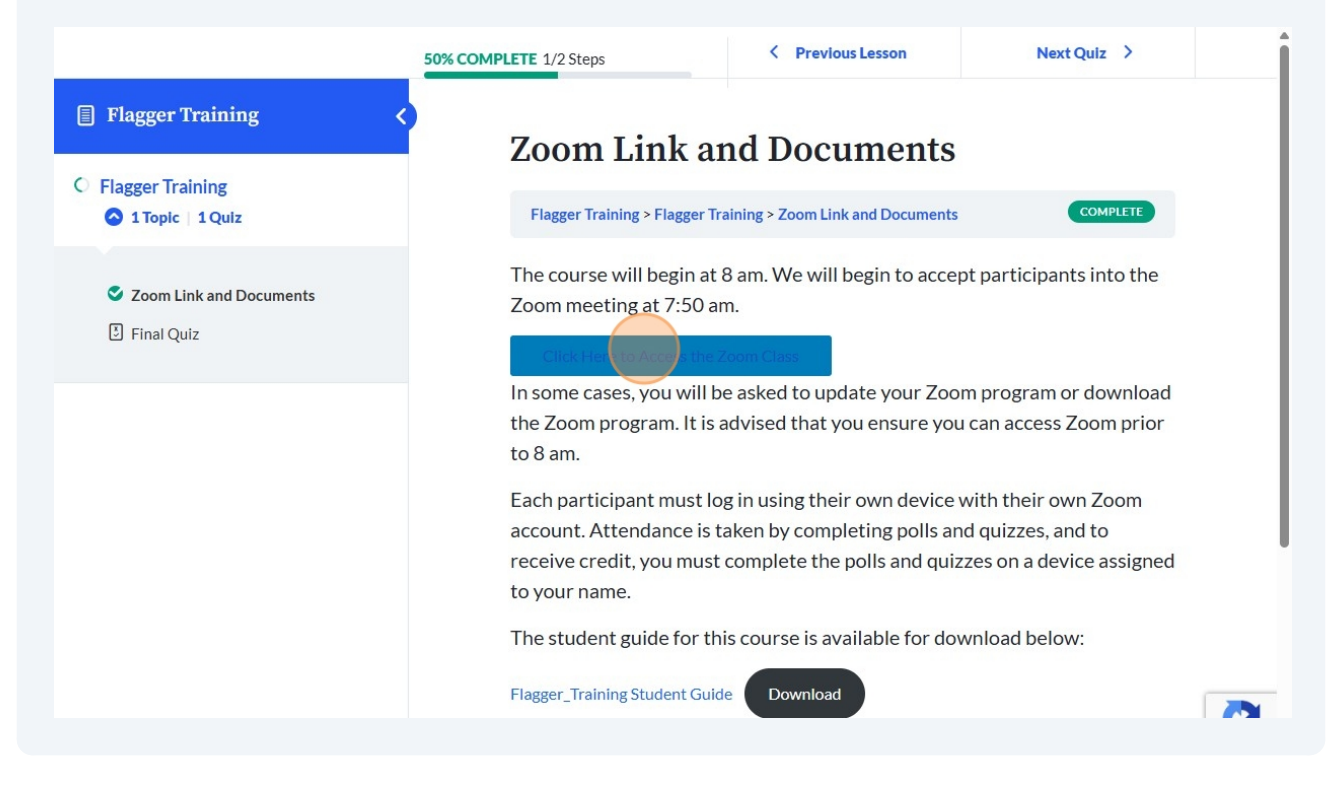

Made with Scribe - https://scribehow.com

8

9

**10 If you are completing these steps the day of class**, the link will launch a webpage that will bring you to the Zoom classroom. This may launch an application on your computer.

**If you are completing these steps prior to the day of the class**, a page like the one you see here will launch. Completing the "Meeting Registration" will email a link directly to the course to the email you enter. You can use that link the day of class.

You may be asked to enter your information and register via Zoom, or if you are already logged into your Zoom account it may launch the meeting. This registration step will not charge you any additional charge. It is simply registering your email with Zoom.

| zoom        |                                                                                                    | Support English + |
|-------------|----------------------------------------------------------------------------------------------------|-------------------|
|             |                                                                                                    |                   |
| #8718:      | Flagger Training                                                                                                    |                   |
| Date & Time | Jun 16, 2025 07:00 AM in<br>Eastern Time (US and Canada)                                                                                                    | 0                 |
| Description | Registration: 7:30 am<br>Class Time: 8:00 am to 11:30 am                                                                                                    |                   |
|             | This course is to instruct water and wastewater operators<br>and other personnel on proper procedures and equipment<br>for flagging, as outlined by PADOT Publication 213. Those | 0                 |
|             | who successfully complete this course will receive a<br>PADOT Wallet Card.                                                                                                    |                   |
| Meeting Re  | ristration                                                                                                    |                   |
| First Name* | Last Name*                                                                                                    |                   |
|             |                                                                                                    |                   |

| í | This should allow you to access the Zoom class!          |
|---|----------------------------------------------------------|
|   | If you have any technical issues, please contact PRWA:   |
|   | Office Staff- 814-353-9302                               |
|   | Jeff Martin (IT Support): Extension 106                  |
|   | Stacey Walker (Director of Training): Extension 108      |
|   | Pattie-Jo Horner (Membership Coordinator): Extension 110 |
|   | Training Staff-                                          |
|   | Joel Jordan (Director of Education): 814-360-4077        |
|   | Rebecca Holler (Trainer): 814-424-5339                   |
|   | Tom Goehring (Trainer): 814-360-4079                     |